# "变更养老金发放账户为社保卡银行账户" 业务网上操作指引

### 一、访问路径

进入广东省人力资源和社会保障厅网站(<u>http://hrss.gd.gov.cn/</u>),点击 页面右侧"广东社保服务"专栏;或直接访问广东省人力资源和社会保障厅网站 "广东社保服务"专栏(<u>http://hrss.gd.gov.cn/gdsbfw/</u>)。

|                                       | 过对我厅工作有何意见建议等信证        | 的题请点击政民互动                         |                         |              |                       |
|---------------------------------------|------------------------|-----------------------------------|-------------------------|--------------|-----------------------|
|                                       | (二) 广东省人               | 力资源和社会保                           | 20,                     | 网站支持IPV6 单册在 |                       |
|                                       | HUMAN RESOURCES AND SO | TAL SECURITY DEPARTMENT OF GUANGO | NG (PROVINCE) 在此输入关键字   | 搜索           |                       |
|                                       | _                      |                                   |                         |              |                       |
|                                       | 合 网站首页 政策              | 解读 政策法规库                          |                         |              |                       |
|                                       | ▲ 政务公开 •               | 《广东省人力资源和社会保障厅                    | 国家税务                    | 1            | 不忘和心 宇记使命             |
|                                       | 😑 政策法规                 | 《广东省人力资源社会保障厅关<br>《广东省人力资源和社会保障厅  | 于省级人力…<br>关于广东省…        |              |                       |
|                                       |                        | 省人大常委会修改《广东省劳动<br>省人大常委会修改《广东省工伤  | 保障监察条<br>保险条例》          |              | <b>产充处</b> 团 丽 &      |
|                                       | 🊨 政务服务                 | 《广东省人力资源和社会保障厅<br>《广东省人力资源和社会保障厅  | 广东省财…<br>广东省财…          |              | 1 203 925 123 123 223 |
|                                       | 💬 政民互动                 | 关于《广东省人力资源和社会保                    | <b>簿</b> 厅关于企           |              |                       |
|                                       | □ 移动应用                 |                                   | 更多                      | D            | 市东省劳动保障监察/<br>举报投诉平台  |
|                                       | 工作动态 要闻速递              |                                   | 公示公告                    |              | ,                     |
|                                       | 省人社厅召开第六轮巡察工作          | 动员会议                              | •关于召开《广东省高级社会工作师评价实施    | 2019-11-29   | 信访咨询                  |
|                                       |                        |                                   | • 主题教育进行时   坚持世寒引领 推动成果 | 2019-11-28   | 2 ann                 |
| · · · · · · · · · · · · · · · · · · · | 不安全   hrss.gd.gov.cn   |                                   |                         |              | * 1. 0                |
|                                       | (武功我后于法士同亲口神》)故信:      | 的陈涛占主政民方动                         |                         |              |                       |

| 🔒 网站首页 | <b>政策解读</b> 政策法规库                                                    |                  |
|--------|----------------------------------------------------------------------|------------------|
| 😒 政务公开 | •《广东省人力资源和社会保障厅 国家税务                                                 | 不言               |
| 📑 政策法规 | <ul> <li>《广东省人力资源社会保障厅关于省级人力</li> <li>《广东省人力资源和社会保障厅关于广东省</li> </ul> |                  |
| 🗐 业务专题 | <ul> <li>省人大常委会修改《广东省劳动保障监察条</li> <li>省人大常委会修改《广东省工伤保险条例》</li> </ul> | ~                |
| 🔒 政务服务 | <ul> <li>《广东省人力资源和社会保備厅广东省财</li> <li>《广东省人力资源和社会保備厅广东省财</li> </ul>   | J S              |
| 突 政民互动 | ・关于《广东省人力资源和社会保障厅关于企                                                 |                  |
|        | 更多                                                                   | f <del>sti</del> |

### 二、个人办理变更养老金发放账户为社保卡银行账户业务

|                                                                          |                          | 2019年12月2日 星期一                              |           |
|--------------------------------------------------------------------------|--------------------------|---------------------------------------------|-----------|
| (文) 广东省人力资源和社会                                                           | 保障厅                      | láλ 关键字 按 索                                 |           |
| HUMANI RESOURCES AND SOCIAL SECURITY DEPARTMENT OF GUA                   | NGDONG PROVINCE          |                                             |           |
| 广东                                                                       | 社保服务                     |                                             |           |
|                                                                          |                          |                                             |           |
| 网上服务                                                                     |                          |                                             |           |
| 社会保給网上个人服务 社会保給网上单(                                                      | 之服务                      | 个人年度资格认证                                    |           |
| 机关事业单位养老保险网上个人服务 机关事业单位养毛                                                | 多保险网上单位服务                | 广东社保APP                                     |           |
| 公院百四                                                                     |                          |                                             |           |
| 社保单据在线验证                                                                 |                          |                                             |           |
| 省直企业职工自助打印单据在线验证 机关事业单位养                                                 | 多保险电子单据在线验证              |                                             |           |
|                                                                          |                          |                                             |           |
|                                                                          |                          |                                             |           |
| 2. 登求个人账号                                                                |                          |                                             |           |
| C O 不安全   ggfw.gdhrss.gov.cn/ssologin/login?service=http%3A%2F%2Fggfw.gu | lhrss.gov.cn%2Fgdggfw-se | nvice%2Fservice%2Fywslpt%2Fywslpt_user.shtm | n 🕶 Q 🛧 🗓 |
|                                                                          |                          |                                             |           |
| 🐼 广东省人力资源和社会保                                                            | 障厅网上服务                   | 资平台                                         |           |
|                                                                          |                          |                                             |           |
| 广东人社移动端                                                                  | 多人个                      | 登录 单位登录                                     | F / F     |
|                                                                          | 个人账号:                    |                                             |           |
|                                                                          | 密 码:                     |                                             |           |
|                                                                          | 验证码:                     | bmb7 <sup>看不满</sup> 换一张                     |           |
| LEL 新台· 神話· 新聞新<br>广东人社APP                                               | 清谨慎输入用户名称                |                                             |           |
|                                                                          |                          |                                             |           |
|                                                                          | 个人注册                     | 单位注册 密码修改 密码找回 账号找回                         |           |
|                                                                          |                          |                                             |           |
|                                                                          |                          |                                             |           |
| 支持测觉器: 168及以上                                                            | 又对力辨学:1024-766及以         | 4-                                          |           |

3. 办理变更养老金发放账户为社保卡银行账户业务

在左边侧边栏选择"其他服务 -> 社保卡领取基本养老金,点击"社保卡领取基本养老金"按钮,进入社保卡领取基本养老金页面。

|              | <                                         |                 |           | =>         |      |            |      |      |         | 网厅咨询 | 间上 用户管 | 管理 🥲 我的预约 🟥 我的业务 | そ 🖰 退出登录        |
|--------------|-------------------------------------------|-----------------|-----------|------------|------|------------|------|------|---------|------|--------|------------------|-----------------|
| 2            | <b>3</b> / .                              | <b>木百</b> 筑一业分5 | ご理杀玩(个人)  | X)         |      |            |      |      |         | -    |        | 欢迎进入统一业          | /务受理系统!         |
| ₿₫词打         |                                           |                 | 其他服务 / 社保 | 卡领取基本家     | 味老金  |            |      |      |         |      |        |                  |                 |
| <b>在</b> 预约其 | 取号                                        |                 |           |            |      |            |      |      |         |      |        |                  |                 |
| 合社会领         | 融會保信                                      | 5思维护 〈          | 杜保一       | 《领取基本养得    | 8金   |            |      |      |         |      |        |                  |                 |
| ∞社会修         | <b>料检缴费</b>                               | ₱报 <            | 10 C      |            |      |            |      |      |         |      |        |                  |                 |
| 社会保護         | 金参保缴                                      | 對记录查询 〈         |           |            |      |            |      |      |         |      |        |                  |                 |
| ◎荞老0         | 和金服务                                      |                 |           |            |      |            |      |      |         |      |        |                  |                 |
| ★养老街         | 险服务                                       |                 |           |            |      |            |      |      |         |      |        |                  |                 |
| も工伤係         | 科检服务                                      |                 |           |            |      |            |      |      |         |      |        |                  |                 |
| 其他服务         | 5                                         |                 |           |            |      |            |      |      |         |      |        |                  |                 |
| 工伤结          | 滨<br>···································· |                 | 1         |            |      |            |      |      |         |      |        |                  |                 |
| 1回周日<br>伤残道  | n國受更<br>計体医保護                             | 遗方式变更           |           |            |      |            |      |      |         |      |        |                  |                 |
| 社保卡<br>工伤事   | (3)取用4<br> 故留早夕                           | 清古金<br>い        |           |            |      |            |      |      |         |      |        |                  |                 |
| 失踪人<br>伤残得   | 。员重现<br>招委更                               |                 |           |            |      |            |      |      |         |      |        |                  |                 |
|              | 3340-01COV                                |                 |           |            |      |            |      |      |         |      |        |                  |                 |
| 【个人          | ,养老金》                                     | 账户信息表           |           |            |      |            |      |      |         |      |        |                  |                 |
| d n          | 41.62                                     | A (0) T 10 T    | 4.1450    |            | 当前则  | 沪信息        |      |      | 社保卡账户信息 |      |        | 选择社保卡领取养老待遇      |                 |
| 序亏           | 姓名                                        | 身份证亏码           | 个人编号      | 开户银行       | 开户户名 | 银行账号       | 开户银行 | 开户户名 | 银行账号    | 状态   | 发卡地    |                  | 操作              |
|              |                                           |                 |           |            |      |            |      |      |         |      |        |                  | 选择金融            |
| 1            |                                           | 44              |           | 珠海华润<br>银行 |      |            |      |      |         |      |        |                  | 柱保卡账<br>户   社保卡 |
|              |                                           |                 |           |            |      |            |      |      |         |      |        |                  | 金融账户<br>信息      |
| 显示第          | 1 到第 1                                    | 条记录,总共1条记       | ₹         |            |      |            |      |      |         |      |        |                  |                 |
|              |                                           |                 |           |            |      |            |      |      |         |      |        |                  |                 |
|              |                                           |                 |           |            |      | 提交 刷新      | -    |      |         |      |        |                  |                 |
|              |                                           |                 |           |            |      | JECC POSIN |      |      |         |      |        |                  |                 |

在表中可看到已领取养老金用户当前领取养老金的银行账户信息,点击"操 作"一列的"社保卡金融账户信息"按钮可查看用户所有的社保卡信息。

| 酒 木漱酒      | 综合       |        |      |       |      | 计非工业体 下视电关于 名行归国 |          |
|------------|----------|--------|------|-------|------|------------------|----------|
| 序号         | 卡状态      | 开户行    | 开户地址 | 户名    | 银行账号 |                  | 操作       |
| 1          | 已激活      | 珠海华润银行 | 珠海市  | R     |      | 0                | 选择金融社保卡题 |
| 2          | 已激活      | 中国农业银行 | 清远市  | B., , | 62   |                  | 一社協      |
| 1 到第 2 名记具 | 台井 2 名记录 |        |      |       |      |                  | 信息       |

若用户没有已激活的社保卡需先到银行激活社保卡才可办理业务。

若用户有一张已激活社保卡则社保卡账户信息一栏显示已激活社保卡信息, 需在"选择社保卡领取养老待遇"打钩,然后提交即可。提交成功后可看到当前 账户信息已改变。

若用户有多张已激活社保卡则社保卡账户信息一栏空白,用户需点击"操作" 一列的"选择金融社保卡账户",在"选择领取养老金的社保卡"弹窗中选择需 要变更的社保卡账户,点击"确定"按钮,系统自动关闭弹窗并提示"您已成功

## 将养老金发放账号变更为社保卡金融账户"。这时可看到当前账户信息的银行卡 信息已改变。

|                                                                           |                                                                                                    |                                           | per per se a calego |                                                                          | TT shaf-                                                                                                    | 1919 - 1-1 I I                                                                                                    |                                                               | 4.64                                                        |                                        | DAT DIA CO      |                | <b>注任(</b> 依下3000)表表合語                                            |                                                                                             |
|---------------------------------------------------------------------------|----------------------------------------------------------------------------------------------------|-------------------------------------------|---------------------|--------------------------------------------------------------------------|----------------------------------------------------------------------------------------------------|----------------------------------------------------------------------------------------------------|---------------------------------------------------------------|-------------------------------------------------------------|----------------------------------------|-----------------|----------------|-------------------------------------------------------------------|---------------------------------------------------------------------------------------------|
|                                                                           |                                                                                                    | 序号                                        | 卡状态                 |                                                                          | 开户行                                                                                                    | 开户地址                                                                                                    | ł                                                             | 户名                                                          | 1                                      | 银行账号            |                | TELEVI PROMYPOLISE                                                |                                                                                             |
|                                                                           |                                                                                                    | 1                                         | 已激活                 | 珠淮                                                                       | 每华润银行                                                                                                    | 珠海市                                                                                                    | B                                                             |                                                             |                                        |                 | -              |                                                                   | 12                                                                                          |
|                                                                           |                                                                                                    | 2                                         | 已激活                 | 中国                                                                       | 国农业银行                                                                                                    | 清远币                                                                                                    | ß                                                             | (_ ,                                                        | 62                                     |                 |                |                                                                   | 社師                                                                                          |
| 弗 1 30g                                                                   | 1959 Z 1970                                                                                                    | Jæt, ×50+t 2 №1Cæ                         | ¢                   |                                                                          |                                                                                                    |                                                                                                    |                                                               |                                                             |                                        |                 |                |                                                                   | 金属                                                                                          |
|                                                                           |                                                                                                    |                                           |                     | _                                                                        | 确定                                                                                                    | 取消                                                                                                    | _                                                             |                                                             |                                        |                 |                |                                                                   |                                                                                             |
| 取养老                                                                       | 8金的社(                                                                                                    | 录卡                                        |                     |                                                                          |                                                                                                    |                                                                                                    |                                                               |                                                             |                                        |                 | - 2 ×          | <pre></pre>                                                       |                                                                                             |
|                                                                           |                                                                                                    | 序号                                        | 卡状态                 | 9                                                                        | 甲户行                                                                                                    | 开户地址                                                                                                    | É                                                             | 名                                                           | 16                                     | 衍账号             |                | 择社保卡领取养老待遇                                                        |                                                                                             |
|                                                                           |                                                                                                    | 1                                         | 已激活                 | 珠海                                                                       | 译润银行                                                                                                    | 珠海市                                                                                                    | 1                                                             |                                                             |                                        |                 |                |                                                                   | 操                                                                                           |
|                                                                           |                                                                                                    | 2                                         | 已激活                 | 中国                                                                       | 农业银行                                                                                                    | 清远市                                                                                                    | L,                                                            |                                                             | 62                                     |                 |                | 0                                                                 | 选择                                                                                          |
|                                                                           |                                                                                                    | _                                         | _                   | _                                                                        | 确定                                                                                                    | 取消                                                                                                    |                                                               |                                                             | _                                      |                 |                |                                                                   |                                                                                             |
| 个人养                                                                       | 老金账户                                                                                                    | 4信息表                                      |                     |                                                                          | 確定                                                                                                    |                                                                                                    | _                                                             | _                                                           |                                        |                 |                | S WUT MEELAN                                                      | ₩77 <sup>1</sup> ×                                                                          |
| 个人养                                                                       | ≓老金账/J<br>姓名                                                                                                    | P信息表<br>身份证号码                             | 个人编号                |                                                                          | <b>確</b> 定<br>:<br>:                                                                                                    |                                                                                                    | Test                                                          |                                                             | 社保卡账户信息                                | 1               | <b>4</b> 4 Fia | 。 WUFT-XUEUILX-96<br>选择社保卡领取养老待                                   | ₩ <del>7</del> 7×                                                                           |
| 个人养                                                                       | 老金账所姓名                                                                                                    | 中信息表<br>身份证号码                             | 个人编号                | 开户制                                                                      | ####<br>###<br>#<br>#<br>#<br>#<br>#<br>#<br>#<br>#<br>#<br>#<br>#<br>#<br>#<br>#<br>#                                                                                                    | 取済<br>当前账户信息<br>名 銀行账号                                                                                                    | 开户银行                                                          | 〒 开户户名                                                      | 杜保卡账户信息<br>; 银行账号                      | ۱<br><u>₩</u> 5 | 发卡地            | 、 W/JFT-WJEUJI/W<br>选择社保卡领职养老待                                    | <u>北</u> 方又<br>遇                                                                            |
| 个人养                                                                       | 送金金账F<br>姓名                                                                                                    | 信息表<br>身份证号码                              | 个人编号                | 开户11<br>第日成功格                                                            | 确定                                                                                                    | 取得<br>当前账户信息<br>名 銀行账号<br>(产业更为出现卡金副账)                                                                                        | 开户银行<br>2007gg                                                | 7 开户户名                                                      | 社保卡账户信息<br>镇行账号                        | ı<br>¥Xô        | 发卡地            | - W/FF-WH9E/Not<br>辺译社保卡领取养老待<br>:                                | 選び方文の進行によって                                                                                 |
| 个人养                                                                       | 支金金账户                                                                                                    | 2信息表<br>身份证号码                             | 个人编号                | 开户1<br>使已成功格<br>词语                                                       | <ul> <li>職定</li> <li>第</li> </ul>                                                                                                    | 取消<br>当前账户信息<br>名 强行账号<br>(户变更为计保卡金融账)                                                                                        |                                                               | 〕 开户户名                                                      | 杜保卡账户信息<br>:                           | t<br>状态         | 发卡地            | 这择社保卡领取养老待<br>:                                                   | <b>业分文</b><br>遇<br>満<br>た<br>子<br>チ                                                         |
| 个人养<br>号 }<br>1                                                           | 志老金账/ <b>/</b><br><b>/ 姓名</b><br>                                                                                                    | 4信息表<br>身份证号码<br>4<br>111111元录。启共 1 条道    | 个人编号<br>            | 开户1 0200 第                                                               | · · · · · · · · · · · · · · · · · · ·                                                                                                    | 取消<br>当前账户信息<br>名 银行账号<br>(户交更为由保卡金属晚f)                                                                                       | -<br>                                                         | 〕 开户户名                                                      | 社保卡张户信息                                | 4<br>状态         | 发卡地            | <ul> <li>W/I<sup>1</sup>+7,00回辺入90</li> <li>送择社保卡领取弄老待</li> </ul> | <b>選び分支</b><br>過<br>過<br>過<br>1<br>1<br>1<br>1<br>1<br>1<br>1<br>1<br>1<br>1<br>1<br>1<br>1 |
| 个人养<br>号 \$                                                               | <u>数</u><br>数<br>数<br>数<br>数<br>数<br>数<br>数<br>数<br>数<br>数<br>数<br>数<br>数                                                                                                    | P信息表<br><b>身份证号码</b><br>1<br>11记录,总共 1 条证 | 个人編号                | HP1                                                                      |                                                                                                    | 取満<br>当前账户信息<br>名 與行账号<br>户交更为社保卡公融版户                                                                                         |                                                               | ī 开户户名                                                      | 社保卡账户信息<br>银行账号                        | !<br>秋态         | 发卡地            |                                                                   | 遇 送社庁卡 ;                                                                                    |
| 个人养<br>号 1<br>「「第 1 !!                                                    | 表示<br>                                                                                                    | <b>-</b> 信息表<br><b>身份证号码</b>              | 个人编号<br>译           | 开户1                                                                      |                                                                                                    | 取満<br>当前账户信息<br>名 (銀行账号<br>(P-&可为出保卡金融账)                                                                                      | Элтэр<br>Ялтэр<br>Ялтар                                       | 7 开户户名                                                      | 社保卡张户信息<br>; 银行张号                      | 1<br>¥tō        | 发下地            | <ul> <li>MUNTAMENTAN</li> <li>送择社保卡领取养老符</li> <li></li> </ul>     | <b>遇</b><br>选社<br>户卡<br><i>F</i>                                                            |
| 个人养<br>11<br>示第 1 1<br>养老金                                                | <del>之之金账</del> <b>姓名</b><br>9月第15日                                                                                                    | P信息表<br><b>身份证号码</b>                      | 个人编号<br>2<br>录      | サー1                                                                      | 備定<br>第二<br>第二<br>第二<br>第二<br>第二<br>第二<br>第二<br>第二<br>第二<br>第二<br>第二<br>第二<br>第二                                                                                                    | 取消<br>当前账户信息<br>名 银行账号<br>户交更为计保卡公别账户<br>提交 网<br>版户信息                                                                         |                                                               | ī 开户户名                                                      | 社保卡账户信息                                | 1.<br>1,55      | 发卡地            |                                                                   | <b>迎</b> づく<br>通<br>送<br>社<br>二<br>卡<br>F                                                   |
| 个人养<br>3号 <b>\$</b><br>1<br>示第 1 <sup>3</sup><br><b>并</b> 老金<br><b>姓名</b> | - 表示: 1 表示: 1 | 信息表<br>身份证号码<br>                          | 个人编号                | 日本<br>第二章<br>第二章<br>第二章<br>第二章<br>第二章<br>第二章<br>第二章<br>第二章<br>第二章<br>第二章 | <ul> <li>第二     <li>第二     </li> <li>第二      <li>第二     </li> <li>第二     </li> <li>第二     </li> <li>第二     </li> <li>第二     </li> <li>第二     </li> <li>第二      </li> <li>第二     </li> <li>第二     </li> <li>第二     </li> <li>第二     </li> <li>第二     </li> <li>第二      </li> <li>第二      </li> <li>第二&lt;</li></li></li></li></li></li></li></li></li></li></li></li></li></li></li></li></li></li></li></li></li></li></li></li></li></li></li></li></li></li></li></li></li></li></li></li></li></li></li></li></li></li></li></li></li></ul> | <ul> <li>取消</li> <li>当前账户信息</li> <li>名 (銀行账号)</li> <li>(产交更为社保卡金融報行)</li> <li>提交 (刷)</li> <li>提交 (刷)</li> <li>振行账号</li> </ul> | ・<br>・<br>・<br>・<br>・<br>・<br>・<br>・<br>・<br>・<br>・<br>・<br>・ | <ul> <li>① 开户户名</li> <li>】</li> <li>社保</li> <li></li> </ul> | 社保卡账户信息<br>領力账号<br>振り<br>振り<br>取っ<br>写 | t<br>状态<br>私心 发 | 发卡地            | ■                                                                 | 通 选社户卡 f                                                                                    |

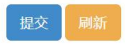

### 三、单位办理变更养老金发放账户为社保卡银行账户业务

1. 单位代个人办理养老金发放账户为社保卡银行账户业务,在"广东社保服务"页面"网上服务"一栏,点击"社会保险网上单位服务"菜单

| ビン<br>ドホ省人力资<br>HUMAN RESOLATES AND SOCIAL SECUR | 源和社会保障厅            | 在此输入关键字  | 搜索 |  |
|--------------------------------------------------|--------------------|----------|----|--|
|                                                  | 广东社保服务             |          |    |  |
| 网上服务                                             |                    |          |    |  |
| 社会保险网上个人服务                                       | 社会保险网上单位服务         | 个人年度资格认证 |    |  |
| 机关事业单位养老保险网上个人服务                                 | 机关事业单位养老保险网上单位服务   | 广东社保APP  |    |  |
| 公医查询                                             |                    |          |    |  |
| 社保单据在线验证                                         |                    |          |    |  |
| 省直企业职工自助打印单据在线验证                                 | 机关事业单位养老保险电子单据在线验证 |          |    |  |

#### 2. 在个人登录窗口登录单位经办人账号,选择单位办理单位业务

| 广东省人力资源和社会保障F   | <b>亍网上服务平台</b>    |
|-----------------|-------------------|
| 广东人社移动端         | 个人登录 单位登录         |
| Tráttapp        | 个人账号:             |
| 支持浏览器: IE8及以上 支 | 持分辨率: 1024*768及以上 |

| 🐼 广东省人                                                      | 力资源和社会保障厅网上服金                                            | 务平台                                  |        |
|-------------------------------------------------------------|----------------------------------------------------------|--------------------------------------|--------|
| 广东人社移动                                                      | <b>请选择账户信息</b> 个人账户信息                                    | (冬<br>単位登录                           |        |
|                                                             | 姓名 证件号码 手机号码                                             | 邮箱地址<br>om                           |        |
| 「东人社APP                                                     |                                                          | #注时间<br>2019-06-11                   |        |
|                                                             | 为她中的单位办理业务,点击此处要录                                        | <b>登录描引</b><br>時北回 账号北回              |        |
|                                                             |                                                          |                                      |        |
| 资源和社会保障单位[ <sup>提示</sup>                                    |                                                          | × 合 首页                               | □ 退出登录 |
| gzgdj,                                                      | 9省社保局原公共服务单位账号,是否需要添加绑定?<br>2.点击直<br>使用授权码添加绑定 使用旧账号添加绑定 |                                      |        |
| (日本)<br>(1)<br>(1)<br>(1)<br>(1)<br>(1)<br>(1)<br>(1)<br>(1 | 度 使国际校学生学籍管 日常鉴定报名 重点                                    | () (1) (1) (1) (1) (1) (1) (1) (1) ( |        |
| 会議         会議           第一選定振名         公务员招考                | 日进外国智力成果示<br>引进外国智力成果示<br>范提广项目中报                        | 15<br>215公共服务系<br>统                  |        |
| ▲ 表格下载<br>新元表格下载列表!                                         |                                                          | ?,常见问题 新先常见问题列表:                     |        |

3. 办理养老金发放账户为社保卡银行账户业务

在左边侧边栏选择"其他服务 -> 社保卡领取基本养老金,点击"社保卡领取基本养老金"按钮,进入社保卡领取基本养老金页面。

| 🔊 广东省统一                                                                      | 业务受 | 理系统 (企业版)         | <ul> <li>2 岡庁咨询 ロ多準切換 ▲ 用户管理 計 我的业务 つ 我的所约 〇 退出登录</li> <li>▲ 社保卡測试1.双迫进入统一业务受理系统:</li> </ul> |
|------------------------------------------------------------------------------|-----|-------------------|----------------------------------------------------------------------------------------------|
| 8查例10                                                                        |     | 其他服务 / 社保卡领取基本养老金 |                                                                                              |
| <b>企</b> 预约取号                                                                |     |                   |                                                                                              |
| 合社会保险参保信息维护                                                                  |     | 社保卡领取基本养老金        |                                                                                              |
| <b>10</b> 社会保险缴费申报                                                           |     |                   |                                                                                              |
| 社会保险参保缴费记录查询                                                                 |     |                   |                                                                                              |
| ◎养老保险服务                                                                      |     |                   |                                                                                              |
| ★养老保险服务                                                                      |     |                   |                                                                                              |
| る工伤保险服务                                                                      |     |                   |                                                                                              |
| 其他服务                                                                         | ž   |                   |                                                                                              |
| 工伤结案<br>遗属待遇变更<br>伤我退休返保缴费方式变更<br>社保长领取基本养老金<br>工存運动指案录入<br>失踪人员重现<br>伤我待遇变更 |     |                   |                                                                                              |

阅读温馨提示后点"确定"按钮。

| 「省直 | [单位离  | 退休人员申请使用社    | 保卡  | 领取养老   | 金汇总表           |                   |                          |                                        |      |            |      |      |       |   |     |     |         |
|-----|-------|--------------|-----|--------|----------------|-------------------|--------------------------|----------------------------------------|------|------------|------|------|-------|---|-----|-----|---------|
|     |       | 单位名称:        |     |        |                |                   | ¥                        | 約1111000000000000000000000000000000000 |      |            |      |      |       |   |     |     |         |
|     |       | 身份证号:        | 请   | 填写身份   | 证号             |                   | 查询                       |                                        |      |            |      |      |       |   |     |     |         |
|     | 11.67 | de (617 1979 |     |        | Line           |                   | 原账户信息                    |                                        |      |            |      | 社保   | 卡账户信息 |   |     |     | 选择社保卡领取 |
| 序号  | 姓名    | 身份证亏码        |     | 1      | 温馨提示           |                   |                          | ×                                      |      | 开户银行       | 开户户名 |      | 银行账号  |   | 状态  | 发卡地 |         |
| 1   |       | 34           | 57  | 122000 | 请确保修改<br>职工本人, | 如职工基本养养<br>且职工本人野 | 8金发放账户信息前;<br>里解并认可相关操作; | 已告知<br>。<br>确定                         | 1309 | 中国工商<br>银行 |      | 6217 |       | 9 | 已激活 | 珠海市 |         |
| 2   |       | 34           | 212 | 1      |                | 中国工商<br>银行        | 62                       |                                        |      | 中国工商<br>银行 |      | 6217 |       | 8 | 已激活 | 珠海市 |         |
| 3   |       | 14           | j12 | 1      |                | 中国工商<br>银行        | 62                       |                                        | >    | 中国工商<br>银行 |      | 6217 |       | 6 | 已激活 | 珠海市 |         |
| 4   |       | 34           | 310 | 1      |                | 中国工商<br>银行        | 62                       |                                        | )    | 中国工商<br>银行 |      | 6217 |       | 0 | 已激活 | 珠海市 |         |

列表可以显示所有本单位所有领取养老待遇的人员以及领取待遇的银行账 户,社保卡账户信息为当前人员已激活的社保卡银行账户信息。

| 省直   | 单位离退你  | 《人员申请使用社保卡领》 | 取多 | 能金汇总表   |              |      |     |      |    |            |      |     |         |   |     |     |             |               |
|------|--------|--------------|----|---------|--------------|------|-----|------|----|------------|------|-----|---------|---|-----|-----|-------------|---------------|
|      |        | 单位名称:        |    |         |              |      |     | _    | 单位 | 2管理码:      |      |     |         |   |     |     |             |               |
|      |        | 身份证号:        |    | 请填写身份证号 |              |      |     | 重网   |    |            |      |     |         |   |     |     |             |               |
|      |        |              |    |         |              |      |     |      |    |            |      |     |         |   |     |     |             |               |
|      | 141-57 | 自心江日田        |    | A189    |              | E    | 明张户 | 信息   |    |            |      |     | 社保卡账户信息 |   |     |     | 选择社保卡领取养老待遇 |               |
| 18-2 | 210    | 300050       |    | 17,45   | 开户银行         | 开户户名 |     | 银行账号 |    | 开户银行       | 开户户名 |     | 银行账号    |   | 状态  | 发卡地 |             | 操作            |
| 1    |        |              |    | 12 )    | 中国工商<br>银行   |      | 6   |      | )  | 中国工商<br>银行 | 륏    | 19  |         | 9 | 已激活 | 珠海市 |             | 社保卡金融账<br>户信息 |
| 2    |        |              |    | 12 3    | 中国工商<br>银行   |      | 6   |      | 3  | 中国工商<br>银行 |      | 9   |         | 8 | 已激活 | 珠海市 |             | 社保卡金融账户信息     |
| 3    |        |              |    | 12 )    | 中国工商         |      | 6   |      | \$ | 中国工商银行     | ¢    | 0   |         | 6 | 已激活 | 珠海市 |             | 社保卡金融本        |
| 4    |        | : :          |    | 12 )    | 中国邮政<br>储蓄银行 |      |     |      |    |            |      |     |         |   |     |     |             | 社保卡金融账户信息     |
| 5    |        |              |    | 12 1    | 中国邮政<br>储蓄银行 |      |     |      |    |            |      |     |         |   |     |     |             | 社保卡金融账<br>户信息 |
| 6    |        | 3            |    | 12 3    | 中国工商<br>银行   |      | 6   |      | )  | 中国工商<br>银行 | ā,   | ú   |         | 9 | 已激活 | 珠海市 |             | 社保卡金融账<br>户信息 |
| 7    |        |              |    | 12      | 中国工商<br>银行   |      | 6   |      | >  | 中国工商<br>银行 | Э    | - 4 |         | 6 | 已激活 | 珠海市 |             | 社保卡金融账<br>户信息 |
| 8    |        |              |    | 12 I    | 中国工商<br>银行   |      | 6   |      | 1  | 中国工商<br>银行 | я    | 2   |         | 7 | 已激活 | 珠海市 |             | 社保卡金融账<br>户信息 |
| 9    |        | 1            |    | 12 3    | 中国工商<br>银行   |      | 6   |      | 5  | 中国工商<br>银行 | Э    | 9   |         | 5 | 已激活 | 珠海市 |             | 社保卡金融账户信息     |
| 10   |        |              |    | 12 ?    | 中国工商<br>银行   |      | 6   |      | J  | 中国工商<br>银行 | Е    | 3   |         | 9 | 已激活 | 珠海市 |             | 社保卡金融账户信息     |

单位经办人可以一键勾选本页内存在已激活社保卡的未使用社保卡领取待 遇人员, 然后点击"提交"按钮保存。保存成功, 当前领取养老金的银行账户变 更为已激活社保卡账户。点击"社保卡金融账户信息"按钮,可查看领取待遇人 员的全部社保卡银行信息。

| 序号  | 姓名        | 身份证号码 | 个人编号            | 原账户信息        |      |                  | 社保卡账户信息    |      |         |       | 选择社保卡领取养老待遇 |        |               |
|-----|-----------|-------|-----------------|--------------|------|------------------|------------|------|---------|-------|-------------|--------|---------------|
|     |           |       |                 | 开户银行         | 开户户名 | 银行账号             | 开户银行       | 开户户名 | 银行账号    | 状态    | 发卡地         |        | 操作            |
| 91  |           | 2     | 10              | 中国邮政<br>储蓄银行 | ž    |                  |            |      |         |       | /           | 6      | 社保卡金融账<br>户信息 |
| 92  |           | 2     | т               | 中国邮政<br>储蓄银行 | ß    | 621 31<br>一键勾选木页 | 左左已        | 鄭汪社  | 保卡的未使田社 | - 保卡谷 | 而取待         | 圖人员    | 社保卡金融账户信息     |
| 93  |           | ž     | 10              | 中国邮政<br>储蓄银行 | Ŧ    | 6                |            |      |         |       | X4X1J       |        | 社保卡金融账<br>户信息 |
| 94  |           | ž     | 1:              | 中国邮政<br>储蓄银行 | 8    | 6                |            |      |         |       |             |        | 社保卡金融账<br>户信息 |
| 95  |           | 4     | 1:              | 中国邮政<br>储蓄银行 | 3    | 6                |            |      |         |       |             |        | 社保卡金融账<br>户信息 |
| 96  |           | x     | 1:              | 中国邮政<br>储蓄银行 | R    | 6                |            | 查看看  | 参保人的所有社 | 保卡则   | 行信          | ē. 🛑 👘 | 社保卡金融账<br>户信息 |
| 97  |           | 4     | 10              | 中国邮政<br>储蓄银行 | Ŗ    |                  |            |      |         |       |             |        | 社保卡金融账<br>户信息 |
| 98  |           | 4     | 1:              | 中国邮政<br>储蓄银行 | ¥    | 6                |            |      |         |       |             |        | 社保卡金融账<br>户信息 |
| 99  |           | x     | 1:              | 中国邮政<br>储蓄银行 | *    | 6                |            |      |         |       |             |        | 社保卡金融账<br>户信息 |
| 100 | e sono se |       | 122000000000000 | 中国邮政<br>储蓄银行 | 3    |                  | 中国农业<br>银行 |      |         | 已激活   | 清远市         | 2      | 社保卡金融账户信息     |

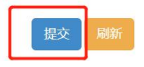